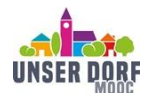

## Technische Einführung in den DorfMOOC

## Zur Anmeldung:

Die Informationsseite zum DorfMOOC findet sich unter folgenden Link: <u>https://unser-dorf-mooc.de/</u> Von hier gelangt man zur Anmeldung im eigentlichen MOOC

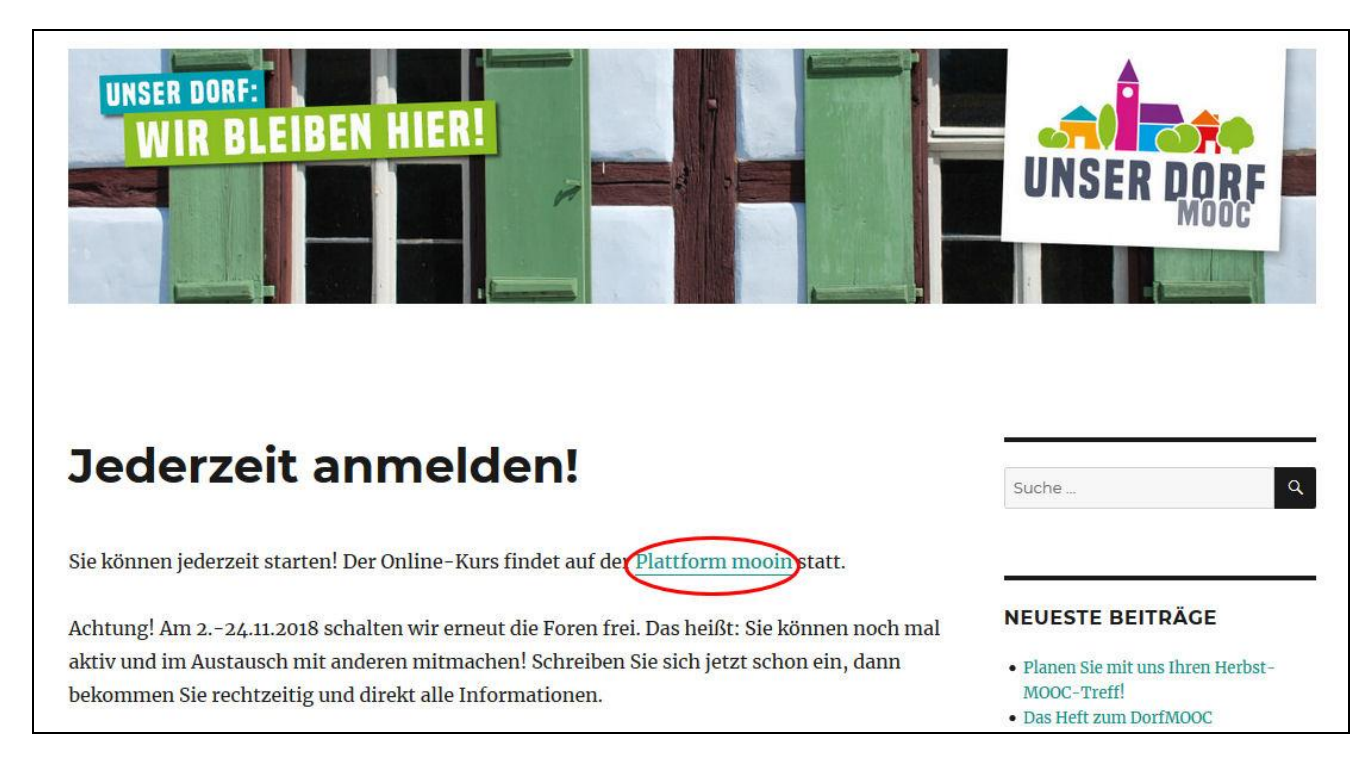

Von hier aus kommt man auf die "onCampus" Seite, oben rechts der blaue Button "Jetzt einschreiben" und danach die Option "neues Konto anlegen" leiten weiter zur eigentlichen Anmeldeseite. Hier bitte die nötigen Felder ausfüllen. Stadt und Land sind zwar keine Pflichtfelder, bitte möglichst trotzdem ausfüllen, da dann die Zuordnung innerhalb des MOOCs zu Regionen einfacher ist und außerdem auf einer Landkarte angezeigt wird, wer aus welcher Region kommt.

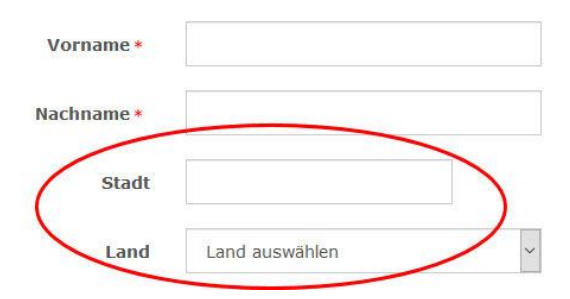

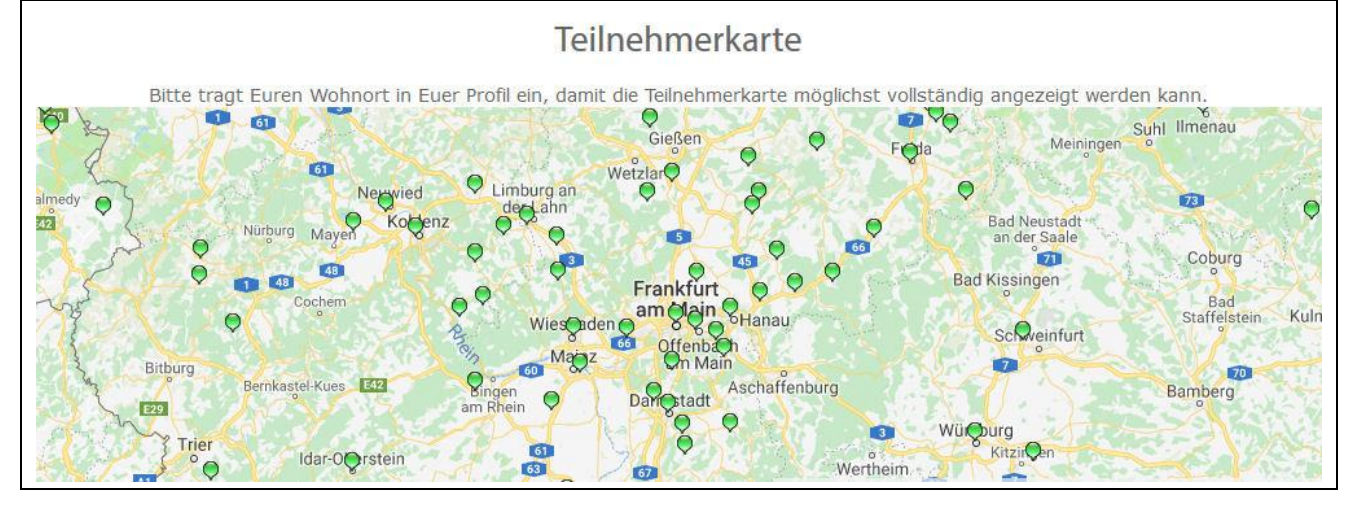

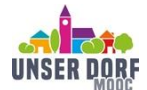

Material für DorfMOOC - Gruppen

Nach der Anmeldung im DorfMOOC erscheint ein Willkommensbildschirm, an dem die meisten Funktionen des MOOCs einfach erklärt werden können:

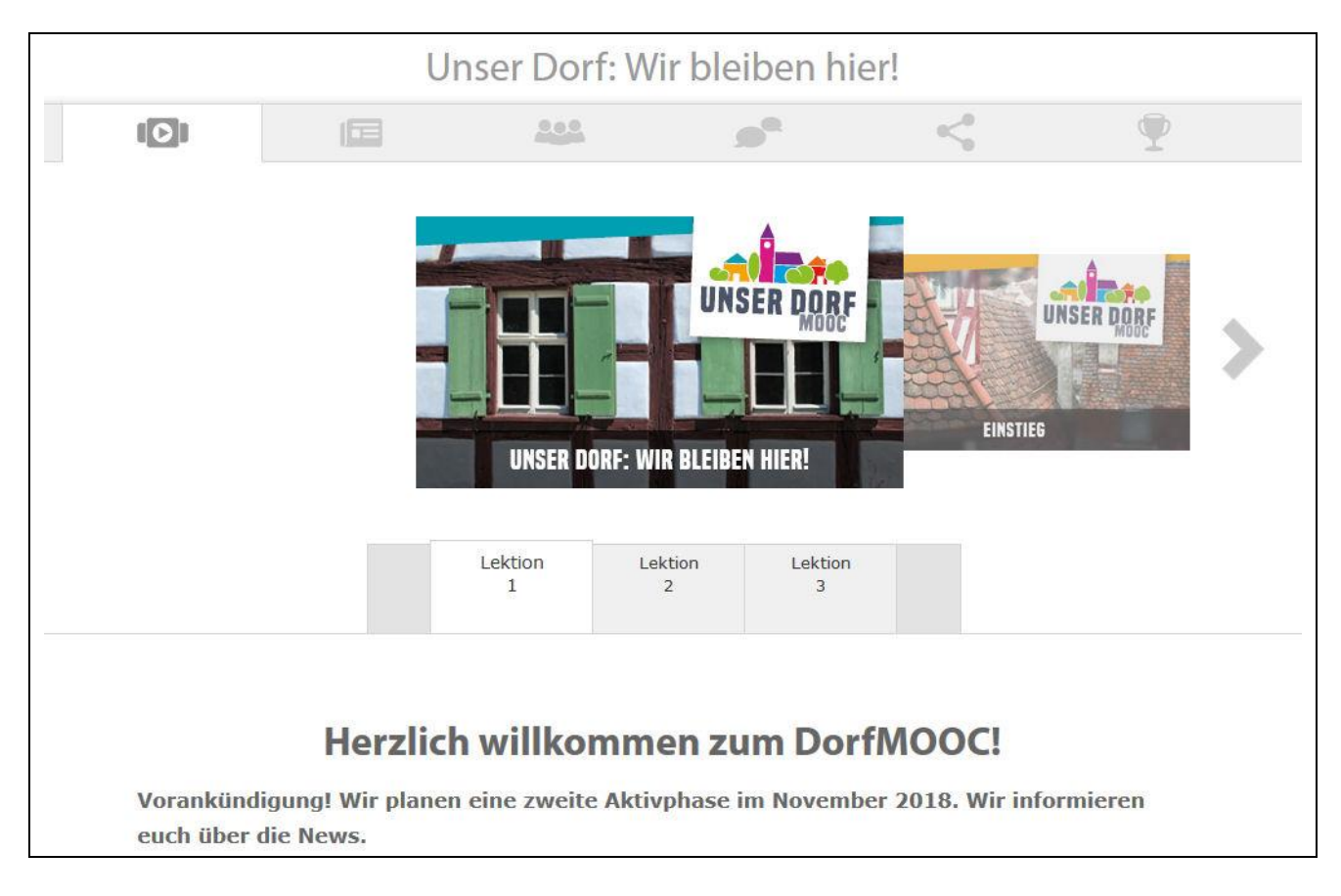

Die allgemeine Navigation im MOOC erfolgt über die obere Symbolleiste:

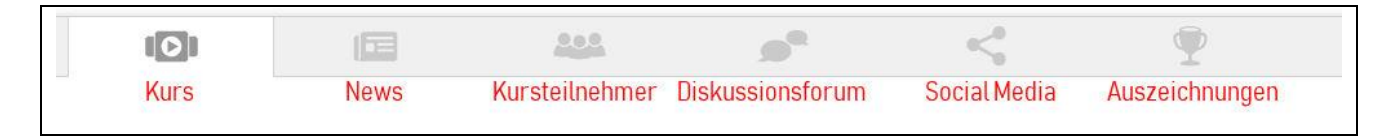

Der MOOC startet automatisch mit der <u>"Kurs"</u>-Seite, auf der durch die verschiedenen Wochen und einzelnen Lektionen navigiert werden kann. Dazu gleich mehr.

Ein kurzer Blick auf die <u>"News"</u>-Seite ist sinnvoll, denn hier finden sich immer die neuesten Informationen zum Kurs.

In der Rubrik <u>"Kursteilnehmer"</u> gibt es sowohl die Übersichtskarte (s.o.) als auch eine Liste aller angemeldeten Teilnehmenden. Mit einem Klick auf den Namen gibt es weitere Informationen zur betreffenden Person. Eine direkte Kontaktaufnahme ist allerdings nur möglich, wenn die Person eine Emailadresse hinterlegt hat.

Bei den <u>"Diskussionsforen"</u> finden sich Rubriken zu jeder Woche sowie übergreifende Bereiche. Dieser Bereich ist neben den Lektionen im "Kurs"-Bereich das Herzstück des MOOCs.

Unter <u>"Social Media"</u> gibt es Links zu den Kanälen des DorfMOOCs bei YouTube, Facebook und Twitter.

Unter <u>"Auszeichnungen"</u> finden sich sog. "Kursbadges", die als Nachweis für erfüllte Kursaufgaben dienen. Sie sind die Grundlage für die mögliche Vergabe eines Zertifikats über die Teilnahme. Bei Interesse an einem Zertifikat bitte nach Kursende mit der Leitung in Verbindung setzen (annegret.zander@ekkw.de).

UNSER DORF

Material für DorfMOOC - Gruppen

Zurück zur Startseite kann man nun mit dem Kurs beginnen. Am Ende jeder Seite gibt es einen Link zur nächsten Lektion. Zunächst finden sich allgemeine Informationen und eine Übersicht über die an der Entstehung des MOOCs beteiligten Personen. Unter "Einstieg" geht es dann tatsächlich los.

Zu den verschiedenen Einheiten des MOOCs mit den einzelnen Lektionen gelangt man über die Fotos im Bereich "Kurs".

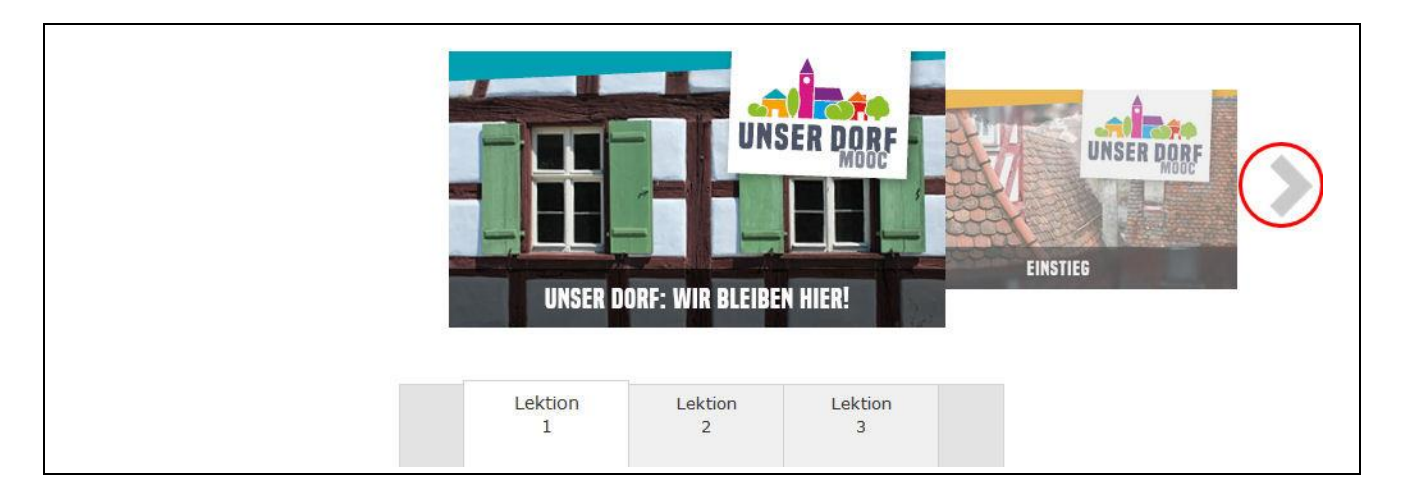

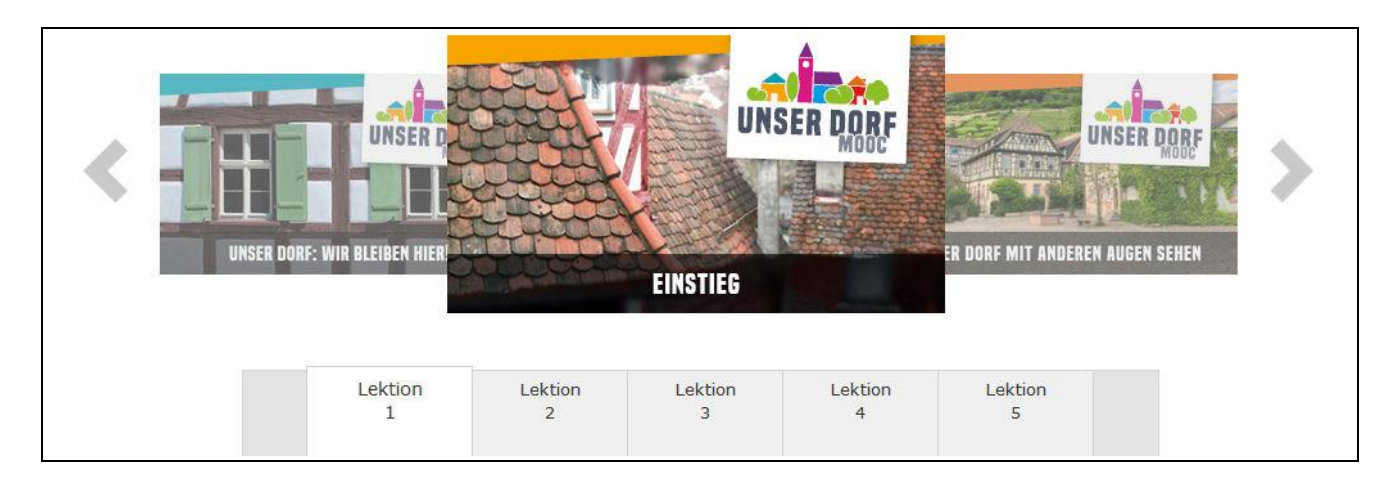

Dabei reicht es nicht, mit dem Pfeil weiter oder zurück zu navigieren. Damit die Inhalte aktiv werden, muss zusätzlich auf das hervorgehobene Foto geklickt werden.

Einen kurzen Film zur Einführung in die Funktionen des DorfMOOCs findet sich unter "Einstieg" in Lektion 3 auch noch mal ein kurzer Film. Nun viel Spaß beim Einstieg!